# Загрузка файлов лицензий в ПЛК-PL

Для активации опций лицензий runtime для ПЛК с исполнительной средой Полигон необходимо загрузить дополнительные файлы лицензий в рабочую директорию контроллера */home/root*.

При наличии сети Интернет рекомендуется загружать лицензии из среды Полигон.

При отсутствии доступа к Интернету можно воспользоваться <u>утилитой WinSCP</u> (для OC Windows) или консольной командой *scp* (для OC Linux).

#### 1 Загрузка файлов лицензий в ПЛК из среды Полигон

При наличии доступа к сети Интернет пакет лицензий можно загрузить из среды Полигон.

Для этого необходимо настроить свойства модуля для подключения к контроллеру.

| lic_example (модуль)   |                         | × |  |  |  |
|------------------------|-------------------------|---|--|--|--|
| Свойство 🛆             | Значение                |   |  |  |  |
| IP адрес               | 172.16.0.1              |   |  |  |  |
| SSH: логин             | root                    |   |  |  |  |
| SSH: пароль            | owen                    |   |  |  |  |
| Имя                    | lic_example             |   |  |  |  |
| Номер                  | 0                       |   |  |  |  |
| ос                     | Linux Овен прошивка 3.х |   |  |  |  |
| Пароль admin           | <password></password>   |   |  |  |  |
| Подключаться через     | SSH                     |   |  |  |  |
| Порт отладчика         | 4840                    |   |  |  |  |
| Тип процессорной платы | Овен ПЛК210             |   |  |  |  |
| Индекс                 | 5                       |   |  |  |  |
| Принадлежит            | 1                       |   |  |  |  |
| Сохранить Отмена       |                         |   |  |  |  |
| тах                    |                         | 1 |  |  |  |
| SSH: пароль            | Добавить                | ] |  |  |  |
| 🔲 привязать к родителю |                         |   |  |  |  |

Рисунок 1.1 – Свойства модуля для подключения к ПЛК через USB Device

Подключаться к контроллеру можно как через **USB Device** (IP адрес ПЛК при подключении через USB Device – **172.16.0.1**), так и через **Ethernet**. Последовательность действий для обоих способов подключения к контроллеру одинаковая.

Проверить наличие связи с контроллером можно с помощью консольной команды *ping*.

Затем необходимо нажать ПКМ на модуле и выбрать команду Записать лицензии.

| Проект     |                          |                     |
|------------|--------------------------|---------------------|
| ≞ 않게 lic_e |                          |                     |
| Библиот    | $\langle \cdots \rangle$ | Свойства            |
|            | ۲                        | Показать            |
|            | $\odot$                  | Создать             |
|            | ×                        | Удалить             |
|            | Ŧ                        | Транслировать       |
|            | 3 <sub>7</sub> €         | Транслировать все   |
|            | $\circledast$            | Перестроить         |
|            | Q                        | Поиск               |
|            | Ŋ                        | Копировать          |
|            | Ē.                       | Вставить            |
|            | $\rightarrow$            | Экспорт             |
|            | E                        | Импорт              |
|            | 왔                        | Отладчик            |
|            | ₿                        | Печать              |
|            | <u></u>                  | Задать пароль       |
|            | : <b>-</b> ,             | Уставки контроллера |
|            | $\rightarrow$            | Экспортировать все  |
|            | -                        | Записать лицензии   |
|            | 00                       | Обновить алиасы     |

Рисунок 1.2 – Команда Записать лицензии

В появившемся окне необходимо ввести заводской номер контроллера. Заводской номер можно посмотреть на корпусе контроллера или в паспорте на прибор. Паспорт входит в комплект поставки прибора.

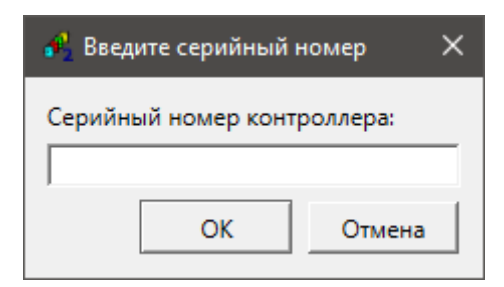

Рисунок 1.3 – Ввод серийного номера

После нажатия **ОК** начнется процесс скачивания лицензий с сервера **ра.ru** и загрузка их в контроллер. По окончанию загрузки лицензий появится окно:

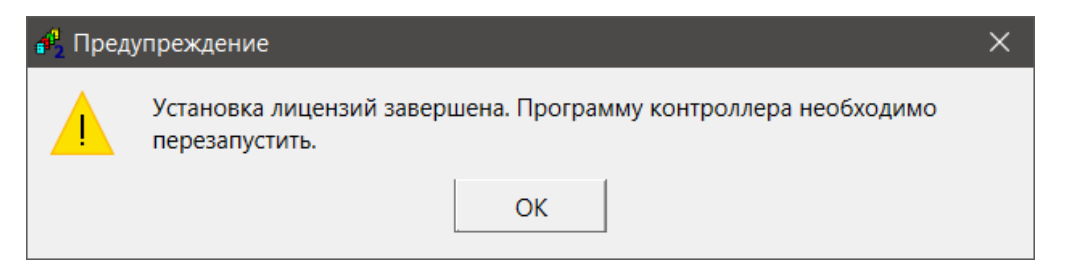

Рисунок 1.4 – Успешная загрузка лицензий в контроллер

Также заводской номер прибора можно ввести в свойстве модуля *Серийный номер*, его можно добавить из выпадающего списка свойств снизу в окне свойств модуля.

| lic_example (модуль)     |                    |          |  |  |  |
|--------------------------|--------------------|----------|--|--|--|
| Свойство                 | Значение           |          |  |  |  |
| Серийный номер           | 136487231032520037 |          |  |  |  |
| Тип процессорной платы   | Овен ПЛК210        |          |  |  |  |
| Инлекс                   | 5                  | •        |  |  |  |
| Сохранить Отмена         | a                  |          |  |  |  |
| Добавление новых свойств | :                  |          |  |  |  |
| max                      | •                  | Добавить |  |  |  |
| Серийный номер 💌         |                    | Добавить |  |  |  |
| П привязать к родителю   |                    |          |  |  |  |

Рисунок 1.5 – Серийный номер в свойствах модуля

Если данное свойство прописано в модуле, то среда при записи лицензий не будет требовать ввести заводской номер контроллера.

Свойство *Серийный номер* также добавляется средой автоматически при вводе заводского номера в окне *Введите серийный номер* при вызове команды *Записать лицензии*.

# ВНИМАНИЕ

При загрузке дополнительных файлов лицензии для обновления списка доступных библиотек на странице web-конфигуратора *Состояние/Обзор* необходимо загрузить в контроллер проект с блоком *OwenHWInfo* из библиотеки *раOwenIO*.

## 2 Загрузка файлов лицензий в ПЛК через WinSCP

При отсутствии возможности подключения к серверу **ра.ru** пакет лицензий можно загрузить через утилиту WinSCP. Утилита распространяется бесплатно и может быть загружена с сайта <u>https://winscp.net/eng/download.php</u>

Подключаться к контроллеру можно как через **USB Device** (IP адрес ПЛК при подключении через USB Device — **172.16.0.1**), так и через **Ethernet**. Последовательность действий для обоих способов подключения к контроллеру одинаковая.

Проверить наличие связи с контроллером можно с помощью консольной команды *ping*.

После запуска утилиты следует настроить соединение по протоколу **SFTP**, указав IP адрес контроллера, имя пользователя – **root** и пароль (по умолчанию – **owen**, может быть изменен в web-конфигураторе). Чтобы подключиться к контроллеру, следует нажать **Войти**.

| 💫 Вход                                   |                                                                                                    | – 🗆 🗙                                                               |
|------------------------------------------|----------------------------------------------------------------------------------------------------|---------------------------------------------------------------------|
| Новое подключение<br>Моя рабочая область | Соединение<br>Протокол передачи:<br>SFTP ✓<br>Имя <u>х</u> оста:<br>10.2.7.77<br>Имя пользователя:<br>гооt<br>Сохранить ▼ | <u>П</u> орт:<br>22 ↓<br>Пар <u>о</u> ль:<br>•••••<br><u>Е</u> щё ↓ |
| Инструменты 🔻 Управление 🔻               | Войти                                                                                                    | Закрыть Справка                                                     |

Рисунок 2.1 - Настройки подключения в WinSCP

Файлы лицензии необходимо загрузить в рабочую директорию контроллера /home/root.

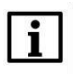

### внимание

При загрузке дополнительных файлов лицензии для обновления списка доступных библиотек на странице web-конфигуратора *Состояние/Обзор* необходимо загрузить в контроллер проект с блоком *OwenHWInfo* из библиотеки *раOwenIO*.

#### З Загрузка файлов лицензий в ПЛК через терминал Linux

При отсутствии возможности подключения к серверу *ра.ru* пакет лицензий можно загрузить через терминал Linux по протоколу **SSH** с помощью команды *scp*.

Подключаться к контроллеру можно как через **USB Device** (IP адрес ПЛК при подключении через USB Device – **172.16.0.1**), так и через **Ethernet**. Последовательность действий для обоих способов подключения к контроллеру одинаковая.

Проверить наличие связи с контроллером можно с помощью консольной команды *ping*.

Синтаксис команды *scp*:

#### \$ scp опции пользователь1@хост1:файл пользователь2@хост2:файл

Пример команды для загрузки файла лицензии *paSync* при подключении ПЛК через USB Device:

#### \$ scp /home/user/Documents/paSync root@172.16.0.1:/home/root

Для подключения к **SSH**-серверу контроллеру необходимо указать пароль (по умолчанию – **owen**, может быть изменен в web-конфигураторе).

| 💌 ~ : bash — Терминал Fly                                                    |          |         |              | _ 0 X  |
|------------------------------------------------------------------------------|----------|---------|--------------|--------|
| Файл Правка Настройка Справка                                                |          |         |              |        |
| 🛛 🕰 😫 📋 🔍 🛛 Is 🗸 🤡                                                           |          |         |              |        |
| user@user:~\$ scp /home/user/Desktop/lic/paSy<br>root@172.16.0.1's password: | INC ROOT | t@172.: | l6.0.1:/home | e/root |
| paSync<br>user@user:∼\$                                                      | 100%     | 97      | 44.0KB/s     | 00:00  |
|                                                                              |          |         |              |        |
|                                                                              |          |         |              |        |
|                                                                              |          |         |              |        |
|                                                                              |          |         |              |        |
|                                                                              |          |         |              |        |
|                                                                              |          |         |              |        |
| <b>2</b> 1                                                                   |          |         |              | 2      |

Рисунок 3.1 – Загрузка файла лицензии через терминал Linux

Проверить, что файлы лицензии загружены на контроллер можно подключившись к **SSH**серверу контроллера и введя команду *Is*.

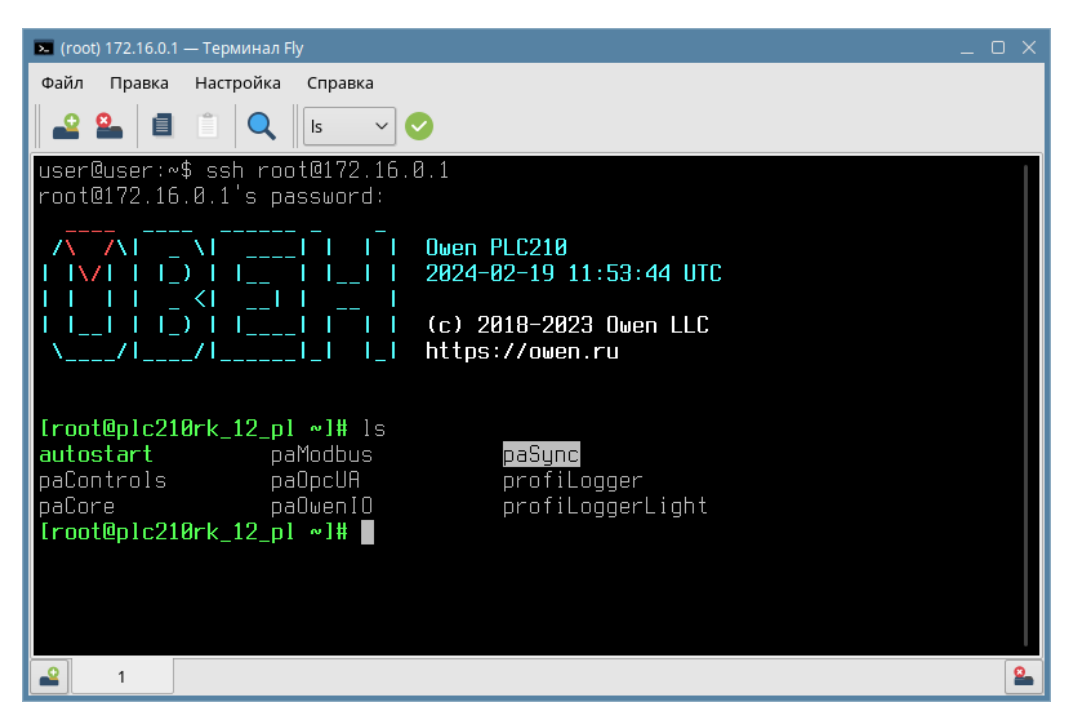

Рисунок 3.2 – Проверка загрузки файла лицензии через терминал Linux

## ВНИМАНИЕ

i

При загрузке дополнительных файлов лицензии для обновления списка доступных библиотек на странице web-конфигуратора *Состояние/Обзор* необходимо загрузить в контроллер проект с блоком *OwenHWInfo* из библиотеки *paOwenIO*.